## **Upload Fonts**

Content Builder comes with a number of fonts, and you can upload your own to Content Manager. Follow these steps to upload a font.

The font file must be in the TrueType (TTF) or OpenType (OTF) format. You must have the appropriate licensing rights for all fonts you upload to Monetate.

- 1. Click COMPONENTS in the top navigation and then select Content.
- 2. Click the Fonts tab.
- 3. Click UPLOAD FILE.
- 4. Click **Choose Files**, navigate to the font file location, and then click to select up to 15 font files and start the download.

The filename cannot contain special characters.

After upload is complete, you see the font file(s) appears at the top of the table on the Fonts tab.

See Text Layer in Create Layered Content for more information about using fonts in Content Builder.